| 2025 Webelos Resident Camp                                                                                                |                      |   | 7634267091: Moun        | tain Valley Pack 2 F |
|----------------------------------------------------------------------------------------------------|----------------------|---|-------------------------|----------------------|
| Summary 👤 Participants 📜 Payment 🚔 Report                                                                                 | S                    |   |                         |                      |
| Registration Contact                                                                                                    |                      | • | Booked Feb 11, 2025     | at 07:12 AM          |
| Scout, Father                                                                                                    | Dan in the formation |   | 🐥 Campsite              |                      |
| ooked Feb 11, 2025 7:12 AM                                                                                                | Preview Information  |   | Assigned Campsite:      |                      |
| Update Information (2) Autofill                                                                                           | Additional Actions   | ~ | 2 in barnett            |                      |
|                                                                                                    |                      |   | Regular Price:          | \$410.00 🍳           |
| Webelos / AOL                                                                                                    |                      |   | Applied Early Discount: | -\$60.00 <b>Q</b>    |
| Scout Timmy                                                                                                    |                      |   | Total Credit:           | -\$350.00            |
| Regular Price: \$275.00<br>poked Feb 11, 2025 7:12 AM Early Discount: -\$50.00<br>Amount Paid: -\$225.00<br>Paid in Full: | -                    |   | Paid in Full:           |                      |
| Update Information 3 Autofill                                                                                             |                      |   | Event Contacts          | •                    |
|                                                                                                    |                      |   |                         |                      |

Log in to your Blackpug Registration and click on "Update Information" for individual scout.

| Home - Calei                        | Gender              |             |     |                  |     |                                         |               |     |
|-------------------------------------|---------------------|-------------|-----|------------------|-----|-----------------------------------------|---------------|-----|
| 9 2025 Web                          | Male                |             |     |                  |     | ~                                       | Valley Pack 1 | F   |
| Summary                             | Admin Comment       |             |     |                  |     |                                         |               |     |
|                                     | Admin Comm          | nent        |     |                  |     |                                         |               | - 1 |
| Registration Co                     |                     |             |     |                  |     | li                                      | 7:12 AM       |     |
|                                     | Health Officer Con  | nment       |     |                  |     |                                         |               |     |
| Campbell, Jame<br>Booked Feb 11, 20 | Health Office       | r Comment   |     |                  |     |                                         |               |     |
| Update Inform                       | Schedule            |             |     |                  |     | ~~~~~~~~~~~~~~~~~~~~~~~~~~~~~~~~~~~~~~~ |               |     |
|                                     | Select Classes      |             |     | 🗎 CLASS SCHEDULE |     |                                         | \$410.00 🍳    |     |
|                                     | Period              | Time        | Wed | Thu              | Fri | Sat                                     | -\$60.00 🔍    |     |
| 1 Webelos / AO                      | Block 1             | 09:00-10:15 |     |                  |     |                                         |               |     |
|                                     | Block 2             | 10:30-11:45 |     |                  |     |                                         | -\$350.00     |     |
| Campbell, Isaac                     | Block 3             | 02:00-03:15 |     |                  |     |                                         |               |     |
| 500keu i eb 11, 20                  | Block 4             | 03:30-04:45 |     |                  |     |                                         |               |     |
|                                     | Allergies ?         |             |     |                  |     |                                         |               |     |
| Lindate Infor                       | None                |             |     |                  |     |                                         |               |     |
|                                     |                     |             |     |                  |     | li                                      |               |     |
|                                     | Dietary Restriction | is ?        |     |                  |     |                                         |               |     |
| 1 Adult Leader                      |                     |             |     |                  |     | Done                                    |               |     |
|                                     |                     |             |     |                  |     | Done                                    |               |     |

A window will pop up showing a blank class schedule. Click "Select Classes."

| <br> | <br> |  |
|------|------|--|

|                                     | Admin Comment                                                           | ( )12 AM                                                                                                    |   |
|-------------------------------------|-------------------------------------------------------------------------|----------------------------------------------------------------------------------------------------|---|
| Registration Co                     | Health Officer Comment                                                  |                                                                                                    |   |
| Campbell, Jame<br>Booked Feb 11, 20 | Health Officer Comment                                                  |                                                                                                    |   |
| Update Inform                       | Schedule                                                                |                                                                                                    |   |
|                                     | Show Class Schedule View All Classes                                    | Search \$410.00 Q                                                                                                    |   |
| 1 Wabalas / AO                      |                                                                         | 09:00 AM Block 1 -\$60.00 @                                                                                                    |   |
| Campbell, Isaac                     | Timmy Scout<br>Click a class to <b>REMOVE</b> from 1 Timmy Scout schedu | Available Classes<br>Click a class to ADD to Isaac Campbell's schedule                                                                                                    | - |
| Booked Feb 11, 20                   | A                                                                       | CSWB1 Aquanaut/Swimming Block 1 A<br>Requirement 15tlet the safety precautions you need (9-10:15)<br>to take before doing any swimming<br>activity Requirement<br>Day of Class: Thu, Fri |   |
| Update Inform                       |                                                                         | Max participants: 18 Slots available: 18<br>Additional Periods Offered: Block 2, Block 3, Block 4                                                                                        |   |
| 1 Adult Leader                      |                                                                         | CSWB5 Art Explosion Block 1<br>Requirement 1Create a piece of art by exploring (9-10:15)                                                                                                 |   |
| I Adult Leader                      |                                                                         | ne                                                                                                    |   |
|                                     |                                                                         |                                                                                                    |   |

Classes will appear with Available Classes